## GENERACIÓN 2

201201

### MDM Cloud

Enrolamiento de dispositivos Android

Todo lo que imaginas de TI\*, está en Alestra. \*Telecomunicaciones + Informática

# alestra\*

Alestra - Información de uso publico

#### Indice

| Introduccion                                                 |        |
|--------------------------------------------------------------|--------|
| Error! Bookmark not defined.                                 |        |
| Crear un Grupo 2                                             | )<br>• |
| Crear Política de registro y generar código de enrolamiento5 | •      |
| Crear Política de registro o enrolamiento 5                  |        |
| Crear código de registro o enrolamiento6                     |        |
| Asociar Política de registro a un Grupo8                     |        |
| Creación de Política de configuración 10                     | )      |
| Asociar Política de configuración a un Grupo determinado 11  | ł      |
| Asociar dispositivos18                                       | 5      |

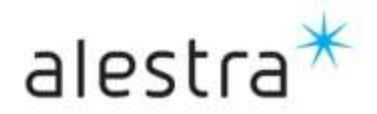

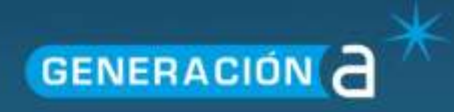

#### Introducción

En el presente documento mostraremos el proceso necesario para lograr enrolar o registrar dispositivos Android en el servicio MDM Cloud, para este propósito será necesario realizar una serie de actividades o pasos para lograr nuestro propósito, las cuales son las siguientes:

- Crear un Grupo.
- Crear Política de registro y generar código de enrolamiento.
- Asociar Política de registro a un Grupo.
- Creación de Política de configuración.
- Asociar Política de configuración a un Grupo.
- Asociar dispositivos.

#### **Crear un Grupo**

Desde la pantalla principal de la consola, ubiquemos el menú superior.

| Device                  | の国業の支        | Group                                           | a III a |
|-------------------------|--------------|-------------------------------------------------|---------|
| 2 teacod                |              | # Statis<br>3 Contenec<br>0 Unat<br>0 Composite |         |
|                         |              |                                                 |         |
| Policy<br>0 Application | <u>ia II</u> | Server                                          | a 🗉 a   |

Seleccione la opción "GROUP" del menú superior.

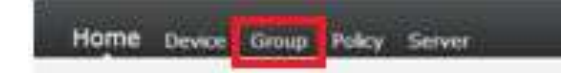

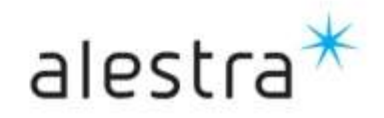

Todo lo que imaginas de TI\* está en Alestra. \*Telecomunicaciones + Informática En la vista de página de la sección Group podremos ver un listado con todos los grupos existentes en su servicio MDM Cloud.

| ā.       | 95306   | IND                           | Note                                       | Sibe                | Last Modified       |
|----------|---------|-------------------------------|--------------------------------------------|---------------------|---------------------|
| 45       | Dimanie | 17                            | 17                                         | 17                  | 画句                  |
| Camposte | Devices | All devices                   | 3                                          | 07/04/3014 20:57:47 |                     |
| -        |         | Lundehedur general            | Este grupo contiene disputitivos 8700      | 2                   | 25/03/3914 0:00:01  |
| 11       | 4       | DEHOGQYGRP                    | DEHOGOVERP.                                | 0                   | 24/03/2014 10:36:15 |
| 8        | 4       | GQWMBKGRP                     | GQUINORGEP                                 | 1                   | 24/03/2018 11:04:47 |
| 8        | A       | LGGRP                         | LGGRP                                      | 4                   | 34/03/3014 11:28:26 |
|          |         | Producto_Dispositions Android | finte grupo contiene dispositivos Android  | 0                   | 21/02/2014 9:50:28  |
| 0        | -       | Producto_Dispositivos (OS     | Esta grupo contiene dispositivos iOS       | 0                   | 21/02/2014 9:50:12  |
| 0        | . 4     | Promatia_Windows Phone        | Este prupo contiene a los dispositivos WPS | 9                   | 24/02/2014 9:51:69  |
| 0        | 4       | PruebiaGrp                    | PruebaGrp                                  | 0                   | 64/03/2014 9:41:43  |
|          | -       | ProsbaRION                    | PruebaMDM                                  | 0                   | 04/03/3018 11:05:57 |

Para agregar un nuevo grupo utilizaremos el botón con el símbolo mas (+).

| j   | Home | Device   | Group | Policy | Server |
|-----|------|----------|-------|--------|--------|
| .al | Grou | p > List |       |        |        |
|     | Ø    | •        |       |        |        |

Del menú desplegable seleccionaremos el tipo de grupo que desea crear. En éste caso seleccionemos STATIC.

| _    | Autic .      | *D                             | Note                                        | 5128 | Last Modified       |
|------|--------------|--------------------------------|---------------------------------------------|------|---------------------|
| 40 0 | ovnamic []   | tata (Y                        | 14                                          | 191  | E 0                 |
| 40 0 | neer<br>Teer | Devices                        | All devices                                 | 2    | 07/04/2014 20:57:47 |
| 100  | -            | Contrenedor general            | Este grupo contiene dispositivos 8YOD       | 2    | 25/03/2014 0:00:01  |
| 8    | 4            | DEMOCQUERY                     | Demouglyone                                 |      | 24/03/2014 10:38:15 |
| 43   | 4            | OQV/MERGRP                     | OQVANDROMP                                  | 1    | 24/03/2014 11:04:47 |
| 8    | 4            | LOORP                          | 10089                                       | 1    | 34/03/3014 11:38:36 |
| 13 : | 4            | Producto Dispersitivos Androic | Esta arupo contrana dispositivos Android    | 0    | 21/02/2014 9:50:39  |
| 13   | -            | Producto_Dispositivos iOS      | Este grupo contiene dispositivos iOS        | 0    | 21/02/2014 9:50:12  |
| 11   | 4            | Producto_Windows Phone         | Este grupo contiene a los dispositivos viPē | 0    | 21/02/2014 9:51:09  |
| 63   | 4            | PruebeCrp                      | PruebaCrp                                   | 0    | 04/03/2014 9:41:43  |
| 11   | 4            | Prusbal/DM                     | PrushaliEM                                  | 0    | 04/03/2014 11:05:17 |

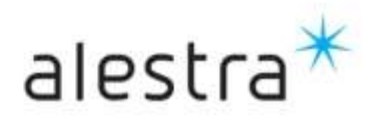

Se mostrara la ventana donde especificaremos el grupo, asigne un nombre y si desea agregue un comentario descriptivo referente al grupo en el campo Note.

| Group > Britt > Static                                                           |  |
|----------------------------------------------------------------------------------|--|
| Ede: 🚊                                                                           |  |
| Summary: Save Connel                                                             |  |
| Group: Equipor KS                                                                |  |
| Netle: [ Orupo que contrene equipte (05)                                         |  |
| Type: 🚊 Static                                                                   |  |
| Device that: (See links panel to $g^0$ unless and $g\overline{g}1$ link devices) |  |
|                                                                                  |  |
|                                                                                  |  |
|                                                                                  |  |
|                                                                                  |  |
|                                                                                  |  |
|                                                                                  |  |
|                                                                                  |  |

Una vez realizado esto guarde los cambios con el botón Save, esto cerrara la ventana actual y nos regresa al listado de grupos o vista Group.

Observe que el grupo ya se muestra en el listado de grupos del servicio.

|   | Part of | Course                         | Nets                                       | Alte | List Multipl           |
|---|---------|--------------------------------|--------------------------------------------|------|------------------------|
|   |         | T                              |                                            | 7    | 1.25. (1.15)           |
|   | 3/40    | of Desired                     | all devices                                |      | 1 87/04/3/14 11 09 21  |
| - | -       | Cantaneder general             | Esta grupp contiente dispositivos RVOD     |      | 15/03/2014 0 00 01     |
| 2 |         | DEMOQOVGRE                     | OEMOCOVOR                                  |      | 24/03/2014 10:30:11    |
| - |         | transland ittle                | Thrush due combine encoder the             |      | A BUILD STATE TO BE AT |
| 0 | 4       | GQUUERORP                      | SQWMBRSPP                                  |      | 1 34/03/2014 11:04:47  |
|   | 4       | LOGPP                          | LGDM                                       |      | 1 24/03/2014 11:28:26  |
| • | 4       | Producto, Dispositivos Android | Este grape contrarie dispositives Android  |      | 1 21/02/2014 9:50:39   |
|   | ۵.      | Producto_Depositivos IOS       | Esta grupo contiena dispositivos ICS       | 1    | 0 31/00/2014 4:50:13   |
| 8 |         | Producto_Windows Phone         | Esta grupo contiena a los inspositivos WFB |      | 0 21/02/2014 9:51:00   |
|   | 4       | Pruebaorp                      | Production                                 |      | 84/03/2014 9-41-43     |
|   | Δ.      | PruetraMDH                     | PruebaH0M                                  |      | 0 04/03/0014 11:05:57  |

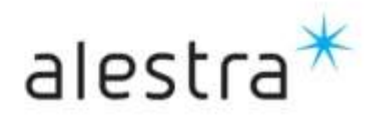

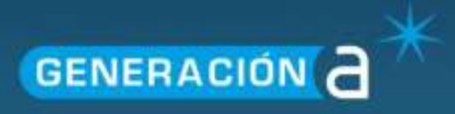

#### Crear Política de registro y generar código de enrolamiento.

Las políticas de enrolamiento permiten realizar el registro de los dispositivos en la plataforma y también generar el código único necesario para registrarlos en el servicio, a continuación realizaremos la creación de una política de enrolamiento y la generación de un código de enrolamiento.

#### Crear Política de registro o enrolamiento.

Es necesario crear la política de registro que estará asociada a éste grupo, esta política es la que nos permite registrar los dispositivos al servicio MDM Cloud, para esto nos dirigimos al apartado de Políticas.

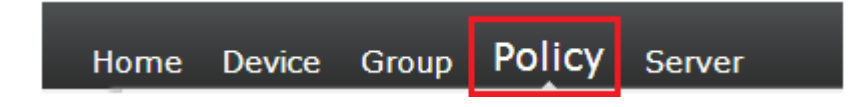

En la vista Policy podremos ver un listado con todas las políticas de todos los tipos existentes en nuestro servicio MDM Cloud, ubiquemos el botón con el símbolo mas (+) para agregar una nueva política.

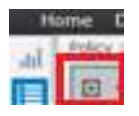

Al dar utilizar este botón se desplegara un menú del cual seleccionaremos la opción Enrollment, después en el submenú especificaremos el S.O. que en este caso será Android.

| ne<br>May | Devi<br>7 Lii | ce Group    | Polic | y Serve  | ê.                                  |          |                                                            | Darra Alerth                            | AP ARTAS<br>Princhartin_00 | 527VER3<br>0+0800 |      |
|-----------|---------------|-------------|-------|----------|-------------------------------------|----------|------------------------------------------------------------|-----------------------------------------|----------------------------|-------------------|------|
| 0         |               | 6           | -4    |          |                                     |          |                                                            |                                         |                            |                   |      |
| -11       | 10            | Application | 1 25  | 2        | Policy                              | Note     |                                                            | Last Multind                            |                            | Prio              | itty |
|           |               | Berginard.  |       | Android  |                                     |          | T                                                          |                                         | 出 日   王                    |                   | 16   |
| -         | - 44          | Several.    |       | Blackpar | 19                                  | _        | plamanto de equipos Android                                | 25/05/2014 04:19:37 p.m                 |                            |                   |      |
| 21        | 1             | 9 1         |       | 109      |                                     |          | Novation initial de disa Android                           | 29/05/2014 03:27 19 p.m.                |                            | 95                |      |
| 11        | 1             | 3 1         |       | Windows  | CE.                                 |          | tata se utikza par registrar dispositivos iOS              | 20/01/2014 11:39:02 a.m.                |                            |                   |      |
| 0         | 1             |             |       | Windows  | Notsie Ebendard                     |          | VCONFLOR                                                   | 24/03/0014 10:45:49 a.m                 |                            | 55                |      |
| 11        | 3             | 9 AL        |       | Window   | vista, Wedows 2008, or Weidows      | ž –      | bia ve utiliza para registrar dispositivos con OS Andro    | 15/01/2014 10:04 18 am                  |                            |                   |      |
| 0         | - 1           | 0 5         |       | vendows  | xP or Windows 2000                  |          | DIFUNCH                                                    | 24/03/2014 11:04:15 3.0                 |                            | 90                |      |
| 13        |               |             |       | windows  | Phone                               |          | DUNCE                                                      | 24/03/2014 10:52:57 a.m.                |                            |                   |      |
| 10        | 3             | 5 1         |       | 105      | IOS Potica de Aplication            | Politica | de aplicación                                              | 15/05/2014 09:00:21 a.m.                |                            |                   |      |
| 81        |               | 9 5         |       | Andraid  | LOCON                               | LISCON   |                                                            | 24/03/2014 11:34 12 a.M                 |                            | 50                |      |
| 0         | 3             | 5 4         |       | Android! | LIENPOLL                            | USENA    | 006                                                        | 24/00/2014 13:26:00 8.0                 |                            |                   |      |
| 13        | 1             |             |       | 406      | Pruebe                              | Prueba   |                                                            | 04/03/2014 09:39:45 4.8                 |                            |                   |      |
| 8         | 3             | 0 1         |       | Android  | Pruetus Clientas - Configuracio     | 0.0 48   | niner) Esta pólitica ex requantila para la configuración i | 09/05/2014 12:26 42 p.m.                |                            | 30                |      |
| -         |               | e)          |       |          | A Cost of Cost of Cost 201 Cost 201 |          |                                                            | the local base of the local base of the |                            |                   |      |

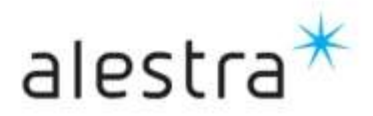

Todo lo que imaginas de TI\* está en Alestra. \*Telecomunicaciones + Informática Se mostrara la pantalla Enrollment Settings, en la cual podremos especificar el detalle de la nueva política de registro a crear, entre otros se deberá asignar un nombre a la política y si desea agregar un descripción o nota descriptiva referente a la política en el campo Note.

| Policy > Edit > Anomat En | niliment > Summary |              |              |              |              |                 |               |
|---------------------------|--------------------|--------------|--------------|--------------|--------------|-----------------|---------------|
| ens: QI                   |                    |              |              |              |              |                 |               |
| Enrollment set            | ting: trave Cance  | C.           |              |              |              |                 |               |
| Sutemany                  | Palicy:            | Andraid En   | rskneot      |              |              |                 |               |
| General                   | Note:              | Para enroli  | amento de eo | upos Android |              |                 |               |
| Group                     | State              | 0            |              |              |              |                 |               |
| Variable                  | Last Medified:     | 30/06/2014   | 05/22:11 p.  | 5            |              |                 |               |
|                           |                    |              |              |              |              |                 |               |
|                           | Type:              | C Enrollivio | eet.         |              |              |                 |               |
|                           | 05:                | Android      |              |              |              |                 |               |
|                           |                    |              |              |              |              |                 |               |
|                           | Codec              | E Auto       |              |              |              |                 |               |
|                           |                    | State        | Partal Osly  | Code         | LIRL Service | Expiration Data | Creation Date |
|                           |                    | •            |              | 1            |              | E Y             | 22 1          |
|                           |                    | No records   | to display.  |              |              |                 |               |

#### Crear código de registro o enrolamiento.

En la misma pantalla donde creamos la política de enrolamiento es donde podremos crear el código de registro único, este código se introduce en los dispositivos para lograr el registro de los equipos en la plataforma del servicio MDM Cloud.

Para generar este código utilizaremos la sección inferior de la pantalla, específicamente la sección Code.

| Emit (A)      |                      |                                                 |                   |               |             |                 |     |               |   |
|---------------|----------------------|-------------------------------------------------|-------------------|---------------|-------------|-----------------|-----|---------------|---|
| Enrollment se | tting: tener conce   |                                                 |                   |               |             |                 |     |               |   |
| Summary       | Policy:              | Android Erv                                     | olment            |               |             |                 |     |               |   |
| General       | Note:                | Para errola                                     | miento de eq      | uipos Android |             |                 |     |               |   |
| Group         | State:               | 0                                               |                   |               |             |                 |     |               |   |
| Variable      | Last Modified:       | 10/06/1014                                      | 05:22:31:07       |               |             |                 |     |               |   |
|               |                      |                                                 |                   |               |             |                 |     |               |   |
|               |                      |                                                 |                   |               |             |                 |     |               |   |
|               | Туре:                | 4 Sectors                                       | ni.               |               |             |                 |     |               |   |
|               | Type:<br>0%          | <ul> <li>Encoloria</li> <li>Anatroid</li> </ul> | πi.               |               |             |                 |     |               |   |
|               | Type<br>OS           | Creation<br>Andread                             | nt                |               |             |                 |     |               | _ |
|               | Type<br>OS<br>Code   | E Smallman<br>Android                           | nt                | -             |             | _               |     |               |   |
|               | Type<br>OS<br>Code   | E Spestman<br>Andread<br>State                  | ni<br>Portal Only | Code          | URL Service | Expiration Date |     | Creation Date |   |
|               | Type:<br>OS<br>Code: | E Spealman<br>Android<br>State                  | Portal Civily     | Cofe          | URL Servico | Expiration Date | a T | Creation Date |   |

Para generar el código, de la sección Code utilizaremos el botón con el símbolo más (+).

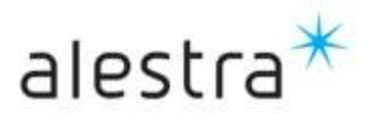

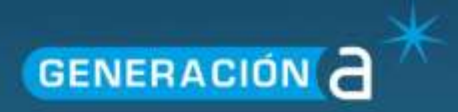

| Policy > Edit > Android En | indiment > Summary |            |                      |              |               |                 |                                                                                                    |
|----------------------------|--------------------|------------|----------------------|--------------|---------------|-----------------|----------------------------------------------------------------------------------------------------|
| Edit 🛱                     |                    |            |                      |              |               |                 |                                                                                                    |
| Enrollment set             | ting: save Gance   |            |                      |              |               |                 |                                                                                                    |
| Surmary                    | Policy:            | Android En | voluent              |              |               |                 |                                                                                                    |
| General                    | Note:              | Para erusi | amiento de es        | upos Android |               |                 |                                                                                                    |
| Group                      | State:             | 0          |                      |              |               |                 |                                                                                                    |
| Variable                   | Last Modified:     | 90/06/201  | 6 08-22-12 p.        | 6. C         |               |                 |                                                                                                    |
|                            |                    |            |                      |              |               |                 |                                                                                                    |
|                            | Type:              | # Brokie   | int.                 |              |               |                 |                                                                                                    |
|                            | OS:                | biorbrok   |                      |              |               |                 |                                                                                                    |
|                            | (refer             | _          |                      |              |               |                 |                                                                                                    |
|                            | CHIE               | () Add     | In the second second | 110.25       | Thomas a      |                 | In the second second second second second second second second second second second second second second second |
|                            |                    | State      | Portal Only          | Code         | LIRI. Service | Expiration Date | Creation Date                                                                                                   |
|                            |                    |            |                      | 1            | T             |                 | 1 III (T)                                                                                                    |
|                            |                    | No records | to display.          |              |               |                 |                                                                                                    |

Se habilita en la sección las opciones para especificar si el código estará activo y el tipo de código entre otras, marque las opciones como se muestra en la imagen.

| inrollment set                           | ting: Gener                                                 | 1                                                                                                    |  |  |
|------------------------------------------|-------------------------------------------------------------|----------------------------------------------------------------------------------------------------|--|--|
| urreary<br>ieneral<br>iroas<br>isriad/ie | Pulicy<br>Note<br>State<br>Last Modified<br>Type: -<br>OS - | Androxi Emreliheent<br>Para enrotamento de equipos Android<br>Exploy/JOL4 05:22:11 p.m.<br>E Enrollment<br>Indroid |  |  |
|                                          |                                                             |                                                                                                    |  |  |

Seleccione Save para guardar y generar el código de registro único para esta política y grupo al que se asocie la misma.

| ife: 凸        |                       |                                           |                 |             |            |             |   |              |              |         |        |
|---------------|-----------------------|-------------------------------------------|-----------------|-------------|------------|-------------|---|--------------|--------------|---------|--------|
| Enrollment se | atting: save Gence    |                                           |                 |             |            |             |   |              |              |         |        |
| unmen .       | Policy                | Arsditaid anno                            | dment -         |             |            |             |   |              |              |         |        |
| eneral .      | Note:                 | Para errolan                              | reanto de equie | pos Android |            |             |   |              |              |         |        |
| noup          | State                 | 0                                         |                 |             |            |             |   |              |              |         |        |
| anatin        | Latt Modified:        | 28/05/2014 0                              | 14 TR 17 D.H.   |             |            |             |   |              |              |         |        |
|               |                       |                                           |                 |             |            |             |   |              |              |         |        |
|               |                       | 10-010000                                 | 0000000         |             |            |             |   |              |              |         |        |
|               | Type:                 | E trestrate                               |                 |             |            |             |   |              |              |         |        |
|               | Type:<br>OSI          | Construct                                 | 6               |             |            |             |   |              |              |         |        |
|               | <b>Type:</b><br>051   | Construit<br>Android                      |                 |             |            |             |   |              |              |         |        |
|               | type:<br>OSI<br>Cede: | E throfman<br>Android                     |                 |             |            |             |   |              |              |         |        |
|               | type:<br>OSI<br>Cade: | Construit<br>Android                      | Partel Only     | -           |            | URL Service |   | Expiration ( | late         | Creatia | n Date |
|               | Type:<br>OSi<br>Code: | I Errohran<br>Antroid<br>Antroid<br>State | Partel Only     |             | i <b>r</b> | URL Service | Ŧ | Eapiretton ( | lato<br>EI T | Creatia | n Date |

Observe el código de enrolamiento creado satisfactoriamente.

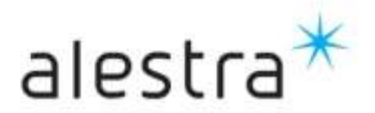

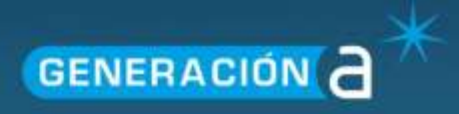

Nota.- Solo crear un código de registro por política.

#### Asociar Política de registro a un Grupo.

Posterior a crear una política de registro debemos asociar la política a un Grupo dentro del cual se tendrá a los dispositivos registrados a través de la política de enrolamiento.

Seleccionemos la política y observe que los botones Editar y Eliminar se activan junto al botón que utilizamos para agregar nuevas políticas.

| i ya | Lat.   | Edita | r        |                                |                                                                    |                                      |        | _        |
|------|--------|-------|----------|--------------------------------|--------------------------------------------------------------------|--------------------------------------|--------|----------|
| •    | - A1 # |       | Broinar  |                                | 20050                                                              |                                      |        | 10.002   |
| 0.1  | State  | Tape  | 05       | Policy                         | Note                                                               | Last Haddlard                        |        | Priority |
|      | -      |       | Andred + | T                              | <b>T</b>                                                           |                                      | II O T | 17       |
|      | ۲      | 4     | Antest   | and a literation of            | Para evilations in ensure Arizan                                   | 2010/12/14 04:19:17 a.m.             |        |          |
| 72   | 0      | N     | Android  | Android Initial Config         | Para configuración inicial de disa Android                         | 29/05/2014 03:27:15 5 //-            |        | 90       |
| 10   | 0      | - #L  | 106      | Conquetance Banco - Errolan    | Geta politica ve utiliza par regetrar dispositivos 105             | 90/01/2014 11:39:02 e.m.             |        |          |
| 0    | 0      | 5     | 105      | DEMOSQUEONFLOS                 | DEMOGQ/CDMDOS                                                      | 24/03/2014 10:45:49 a.m.             |        | 51       |
| 8    | 0      | - #C  | Android  | Ervicianiarito equipos Android | Esta política se utiliza para registrár dispositivos con OS Andro  | 19/03/0014 10:24:16 a.m.             |        |          |
| 21   | 0      | 1     | Android  | 90/ENCONFAILOR                 | GOVENCONFANDR                                                      | 34/03/9014 11/04/15 8/8.             |        | 50       |
| 8    | 0      | 4     | Android  | SQUENTOLLANOR                  | GOVENEOLLANDE                                                      | 24/03/2014 10:52:57 a.m.             |        |          |
| £1   | 0      | A     | 405      | 105 Politica de Aplicacion     | Política de aplicación                                             | 19/05/0014 09:00:21 +/*              |        |          |
| 0    | 0      | 5     | Android  | LÓCONF                         | USCONF                                                             | 24/03/2014 11:34:12 8/0.             |        | 50       |
| 0    | 0      |       | Android  | LIZINGAL                       | LGENROLL                                                           | 24/03/2014 11:26:00 a.m.             |        |          |
| 0    | 0      | 4     | 105      | Prueba                         | Prueba                                                             | 04/03/2014 09:39:45 a.m.             |        |          |
| 21   | 0      | 1     | Android  | Wueba Clientes - Configuratio  | OVO eliminari Esta politica esi requerida para la configuración in | 09/05/2014 12:36:42 11/0.            |        | 90       |
| -    | 0      |       | Andrei # | Double Classics, Compt.        |                                                                    | bound many and the lot of the second |        | -        |

Utilicemos el botón Editar para acceder a la definición de la Política y ubiquemos el menú izquierdo de la pantalla.

|               | ASSIROPACE GARTORY. |                  |                 |            |             |                 |               |
|---------------|---------------------|------------------|-----------------|------------|-------------|-----------------|---------------|
| Euter: 🕰      |                     |                  |                 |            |             |                 |               |
| Enrollment se | tting: Swel Conse   |                  |                 |            |             |                 |               |
| Summary       | Palicy              | Android envi     | silvient        |            |             |                 |               |
| General       | Neto:               | Para errolar     | viento de equio | es Android |             |                 |               |
| Group         | State:              | 0                |                 |            |             |                 |               |
| Variable      | Last Modified: 3    | P0/05/201+       | 04: 19:37 p.m.  |            |             |                 |               |
|               |                     |                  |                 |            |             |                 |               |
|               | Type:               | E Entelman       | e)              |            |             |                 |               |
|               |                     | 21212            |                 |            |             |                 |               |
|               | 05:                 | AUGROAD.         |                 |            |             |                 |               |
|               | 05:                 | Android          |                 |            |             |                 |               |
|               | OS:<br>Cada:        | E Add            |                 | 100000     |             |                 |               |
|               | OS:<br>Cada:        | And God<br>State | Partal Only     | Cede       | URL Service | Expiration Date | Creaties Date |
|               | OS:<br>Cada:        | Add State        | Partal Only     | Code       | URL Service | Expiration Date | Creaties Date |

Seleccione del menú izquierdo la opción Group y aparecerá la pantalla que nos permitirá asociar la política con alguno de los Grupos existentes.

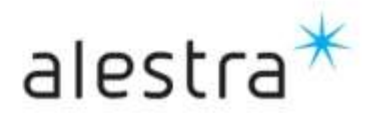

La pantalla nos muestra del lado izquierdo los Grupos existentes y del lado derecho los Grupos seleccionados, en el centro aparecen unas fechas que nos permiten mover de un lado a otro los Grupos que seleccionemos.

Seleccione el Grupo al que desea asociar la política del lado izquierdo.

| Incollment | setting: In | and the second |                              |          |       |         |                        |                                  |
|------------|-------------|----------------|------------------------------|----------|-------|---------|------------------------|----------------------------------|
|            | -           |                |                              |          |       |         |                        |                                  |
| Summary    | Availab     | e Groups       |                              |          | Selar | sail on | 0425                   |                                  |
| Derwrai    | 17          | Type           | Group                        | +        | 10    | Type    | Greep                  |                                  |
| brute:     |             | -              | 100                          | 1.11     |       | -       |                        | 9.                               |
| /anabie    |             |                | 100                          |          | -     |         | 4.4                    | 1                                |
|            | 9           |                | Equipts Android              | CA.      | 40.74 | aurus u | D LINED BY.            |                                  |
|            | 121         | - 4            | Orupó piera dispositivos (05 |          |       | crun    | the brefer S K C N (M) | Page 1 of A Party Official Offic |
|            | 191         | å              | Artikold Inform              |          |       |         |                        |                                  |
|            | Chang       | e page 14      | Pant Lof L Inc.              | 11118053 |       |         |                        |                                  |
|            |             | 1000           | 1 2012/01/2 2019             |          |       |         |                        |                                  |
|            |             |                |                              |          |       |         |                        |                                  |
|            |             |                |                              |          |       |         |                        |                                  |
|            |             |                |                              |          |       |         |                        |                                  |
|            |             |                |                              |          |       |         |                        |                                  |

Usando las flechas de selección con dirección a la derecha asociaremos al Grupo seleccionado.

| Enrollment setting:      | lancel                      |                            |     |           |                             |                          |
|--------------------------|-----------------------------|----------------------------|-----|-----------|-----------------------------|--------------------------|
| Surravary Available Grou |                             |                            |     |           |                             |                          |
|                          | ra .                        |                            | 544 | the ben   | npi                         |                          |
| Deneral Two              | Greep                       |                            | 10  | Fapo      | Group                       |                          |
| Date:                    | -                           |                            |     | +         | 14                          | 8                        |
| Aerable                  |                             |                            | -   | acceda b  | a chambro                   |                          |
|                          | Equipas Andraid             | CA.                        |     | Chat      | on name TWI IZUINI IWI      | Rame Lof L Same Dis Roft |
|                          | drupo para dispositivos (05 |                            | -   | 1 actions | An and an of the lot of the |                          |
|                          | ANDROID CONVER              |                            |     |           |                             |                          |
| Change page              | K C 3 N Paje                | \$ 16 X, ANYA X 10 B (C.S. |     |           |                             |                          |
|                          |                             |                            |     |           |                             |                          |
|                          |                             |                            |     |           |                             |                          |
|                          |                             |                            |     |           |                             |                          |
|                          |                             |                            |     |           |                             |                          |
|                          |                             |                            |     |           |                             |                          |

Finalmente podremos observar del lado derecho el Grupo al cual asociamos la política de registro.

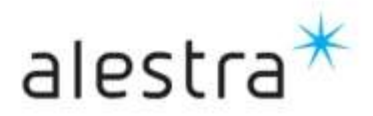

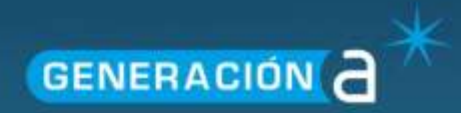

| and the second second |            |           |                                                                                                    |      |      |         |                    |               |                            |
|-----------------------|------------|-----------|----------------------------------------------------------------------------------------------------|------|------|---------|--------------------|---------------|----------------------------|
| inrollment            | setting: 🖸 | we flam   | at in the second second second second second second second second second second second second second second se |      |      |         |                    |               |                            |
| Summary               | Availabl   | a Charles |                                                                                                    |      | Seas | ted Gro | ngen .             |               |                            |
| teneral               | 0          | Type      | Graup                                                                                                    | +    | 0    | Type    | Graup              |               |                            |
| interatie<br>Zecutie  |            | -         | 1                                                                                                    | +    | 114  | -       | 1                  | 1.7           |                            |
|                       | 11         | 4         | Equiper Android                                                                                                | 6    | 11   | 4       | Android Group      |               |                            |
|                       | 10         | 4         | timpo para dispositivos i05                                                                                    | -    |      | Chan    | De super H ( E ) 3 | 81 <b>9</b> 0 | Report of Literary 1 for 1 |
|                       | Charg      | N Dept K  | RUB B Says I of Literary Lter                                                                                  | 1012 |      |         |                    |               |                            |
|                       |            |           |                                                                                                    |      |      |         |                    |               |                            |
|                       |            |           |                                                                                                    |      |      |         |                    |               |                            |
|                       |            |           |                                                                                                    |      |      |         |                    |               |                            |
|                       |            |           |                                                                                                    |      |      |         |                    |               |                            |

Una vez hecho esto seleccione el botón Save para guardar los cambios.

**Nota** .- El asociar a un grupo puede hacerse al crear la política de registro, para esto debería ir al apartado Group dentro de la pantalla donde se crear la política y realizar este procedimiento, una vez terminado puede guardarse de esta manera la nueva política se crea y se asocia al mismo tiempo al grupo correspondiente.

#### Creación de Política de configuración

Ahora debemos crear una política que nos permite generar un perfil de dispositivo, este perfil se activara en los dispositivos registrados en el Grupo al que esta política de configuración y la política de registro están asociadas, veamos cómo crear una política de Configuración. Vamos a la vista de políticas seleccionando del menú superior la opción POLICY.

Policy Home Device Group Server

Dentro de la vista POLICY podremos ver todas las políticas existente de todos los tipos, en este caso crearemos una nueva Política de configuración, utilicemos nuevamente el botón mas (+).

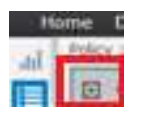

Del menú desplegable seleccione la opción Configuration y del submenú que aparecerá seleccione el S.O. operativo Android.

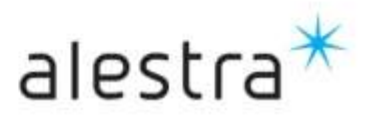

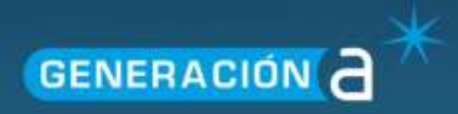

| Ð  | 1   | an l     | 1001 a    |            |                                          |           |                                                                   | 1                        |     |    |    |         |
|----|-----|----------|-----------|------------|------------------------------------------|-----------|-------------------------------------------------------------------|--------------------------|-----|----|----|---------|
| B  |     | Carrie   | unation a | Android    |                                          | 1         | Netz                                                              | Last ModEed              |     |    | P  | rieriti |
|    |     | Granaler | urt e     | BlackBerry |                                          |           | (1)                                                               |                          | 122 | 古王 |    | - 12    |
| 11 | 142 | Besisio  | 4         | 10.6       |                                          |           | Para emplamento de esupos Anthoid                                 | 28/05/2014-04:19:37 p.m. |     |    | T  |         |
| 23 |     | 0        | 5         | Windows.   | and science                              |           | Para configuration initial du dop Android                         | 2005/2014/01/27:35 a.m.  |     |    | 50 |         |
| 20 |     | 0        | 81        | Windows M  | fobile Professional<br>Inhile Charaterri | Enrolati  | Ésta política se utiliza par registrár dispositivos itits         | 20/01/2014 13:38:02 4/6  |     |    |    |         |
| 21 |     | 0        | 5         | Windows P  | horie                                    |           | DEMONOVCONFICE                                                    | 24003/2014 10:45:46 p.m. |     |    | 10 |         |
| 80 |     | 0        | 8         | horizod    | Envirancento equipor                     | TAndroid  | Enta politica se utiliza para registrar dispositivos con OS Andro | 15/01/2014 10:24:16 am   |     |    |    |         |
| 10 |     | 0        | 5         | victorist. | <b>OGVENCONEXNOR</b>                     |           | BQVENCOVENIDE                                                     | 24/02/2014 11:04:15 am   |     |    | 10 |         |
| 0  |     | 0        | 80 - E    | Android    | <b>DOVENROLLANCE</b>                     |           | BOVENROLLANOR                                                     | 24/03/2014 10:52:57 a.m. |     |    |    |         |
|    |     | 0        | A         | 105        | IDS Police de Ápliceo                    | 0.00      | Pultua de anicación                                               | 15/05/2014 09:00:21 mm   |     |    |    |         |
| 10 |     | 0        | 5         | Android    | LOCON?                                   |           | LDCONF                                                            | 24/03/0014 11:34:10 am   |     |    | 10 |         |
| 21 |     | 0        | 17        | Anoroid    | LISENFICIL                               |           | LIDENINGLE                                                        | 24/03/2014 13:26:00 e.m. |     |    |    |         |
| 83 |     | 0        | 82        | 105        | Prueba                                   |           | Prosibia                                                          | 04/03/2014-09-39:45-a.m. |     |    |    |         |
| 0  |     | 0        |           | Antiroid   | Fruetza Clientes - Cor                   | rigiracio | (NO elevan) Esta política es requenda para la configuración e     | 09/05/2014 12:26:42 p./h |     |    | 50 |         |
| 20 |     | 0        | 1         | destinue.  | Points Checter - No.                     | and in    |                                                                   | 20032014051835.000       |     |    | 30 |         |

Se mostrara la pantalla Configuration Settings, en la cual podremos especificar el detalle de la nueva política de configuración a crear, entre otros se deberá asignar un nombre a la política y si desea agregar un descripción o nota descriptiva referente a la política en el campo Note.

| tulory > Edit > Anabraid | Configuration 3 | Summary         |                                             |  |
|--------------------------|-----------------|-----------------|---------------------------------------------|--|
| eide: 🕰                  |                 |                 |                                             |  |
| Configuration            | n setting:      | Save Conc       |                                             |  |
| Maria                    |                 | Policy:         | Android Initial Config                      |  |
| Samer.                   |                 | Note:           | Para configuración inicial de disp Antinció |  |
| Schedule<br>Android      | 9               | State:          | C Exhisted                                  |  |
| NitroDesk                | *               | Last Medified:  | 29/05/2014 03:27:15 p.m.                    |  |
| 5.0                      | ~               | 2000 C          |                                             |  |
| Motorola                 |                 | 1920:           | <ul> <li>Contiguration</li> </ul>           |  |
| Samsung SAPE             | ~               | 05:             | Android                                     |  |
| Samoung KNOX             | *               | Priority:       | 10                                          |  |
|                          |                 | Authentication: | Begune user authentication                  |  |
|                          |                 | Inventory:      | Enabled                                     |  |
|                          |                 |                 | B Constant and a second at                  |  |
|                          |                 |                 |                                             |  |
|                          |                 |                 |                                             |  |

Una vez ingresado el nombre de la política y la descripción procedemos a guardar los cambios, utilice el botón Save.

#### Asociar Política de configuración a un Grupo determinado

Una vez creada la Politica de Configuracion es necesario asociarla al Grupo, para esto regresamos a la vista de Grupos.

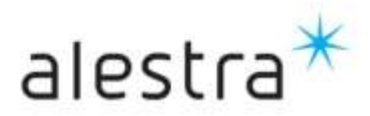

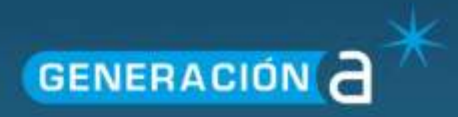

| Home | Device | Group | Policy | Server |
|------|--------|-------|--------|--------|
|      |        | ·     | ,      |        |

Del listado de Grupos seleccionaremos el que deseamos asociar con la política de Configuración.

| •  | 8° = | ± 8                         |                                                  |      |                                          |
|----|------|-----------------------------|--------------------------------------------------|------|------------------------------------------|
| 0  | Type | Group                       | Note                                             | Size | Last Modified                            |
|    |      | [ <b>Y</b> ]                | Y                                                | 1    | 10 10 10 10 10 10 10 10 10 10 10 10 10 1 |
| 0  |      | All Devices                 | All devices                                      |      | 2 30/06/2014 05:53:38 p.m.               |
| 13 | 4    | Android Group               | Creado par pruebas                               |      | 1 26/05/2014 05:09:30 p.m.               |
| 4  |      | Educate Andreas             | Exter grupe contiene a los illignettivos Avencet |      | 1 13/05/0014 04 55 25 p.m.               |
| 0  | 4    | Orupo para dispositivos 305 |                                                  |      | 0 06/05/2014 06:42:47 p.m.               |
|    |      |                             |                                                  |      |                                          |
|    |      |                             |                                                  |      |                                          |

Utilice el botón Show / Hide Link, situado del lado izquierdo para entrar a la pantalla donde podremos realizar la asociación grupo con la política.

| Ho | ome [ | Device <b>G</b> | iroup Policy Server         |
|----|-------|-----------------|-----------------------------|
| ad | Group | > List          |                             |
|    | ÷ •   |                 | 1 ±                         |
|    |       | Туре            | Group                       |
|    |       | -               | T                           |
| C' |       | <b>a</b>        | All Devices                 |
|    |       | *               | Android Group               |
|    |       | <b>.</b>        | Equipos Android             |
|    |       | *               | Grupo para dispositivos iOS |
|    |       |                 |                             |

En la pantalla de aparecen del lado derecho dos secciones, la sección de políticas asociadas aparece en la parte superior.

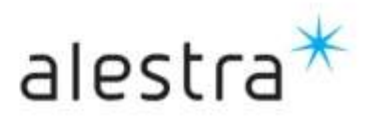

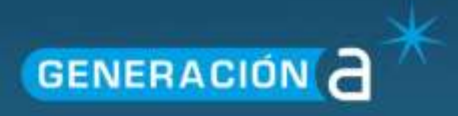

| Type     Crease     Node     State     Last Mediated     Last Mediated       •     •     •     •     •     •     •       •     •     •     •     •     •     •       •     •     •     •     •     •     •       •     •     •     •     •     •     •       •     •     •     •     •     •     •       •     •     •     •     •     •     •       •     •     •     •     •     •     •       •     •     •     •     •     •     •       •     •     •     •     •     •     •       •     •     •     •     •     •     •       •     •     •     •     •     •     •       •     •     •     •     •     •     •       •     •     •     •     •     •     •       •     •     •     •     •     •     •       •     •     •     •     •     •     •       •     •     •     •     •     •                                                                                                    | 包 · | - #  | 第 1 4                        |                                   |      |                  | P        | 1001       |          |       |       |       |              |
|----------------------------------------------------------------------------------------------------|-----|------|------------------------------|-----------------------------------|------|------------------|----------|------------|----------|-------|-------|-------|--------------|
| Image: Second Second            | 20  | Type | Graup                        | Nada                              | Size | Last Modified    | 1        | Liek       | State    | Type  | 05    | Pair  | ev .         |
| <ul> <li>A thereas:</li> <li>A denses:</li> <li>A denses:</li> <li>A denses:</li> <li>A denses:</li> <li>Cheade par product</li> <li>Suppose: Average:</li> <li>Cheade par product</li> <li>Suppose: Average:</li> <li>Cheade par product</li> <li>Suppose: Average:</li> <li>Cheade par product</li> <li>Cheade par product</li> <li>Cheade par product</li> <li>Cheade par product</li> <li>Cheade par product</li> <li>Cheade par product</li> <li>Suppose: Average:</li> <li>Cheade par product</li> <li>Cheade par product</li> <li>Cheade par product</li> <li>Cheade par product</li> <li>Cheade par product</li> <li>Cheade par product</li> <li>Cheade par product</li> <li>Cheade par product</li> <li>Suppose: Suppose</li> <li>Suppose par product</li> <li>Suppose par product</li> <li>Cheade par product</li> <li>Suppose par product</li> <li>Suppose par par par par par par par par par par</li></ul>                                                                                                    |     | +    | T                            | 100                               | 17   | 1                | <b>F</b> | @ +        |          |       |       |       |              |
| A drifted finals     Creade per produce     A drifted finals     Creade per produce     A drifted finals     Creade per produce     A drifted finals     A drifted finals   | 23  | 14   | All Devices                  | All devices                       | 2    | 30/06/2014 09:55 | 1.30     | records to | display  |       |       |       |              |
| A Receive Availability of the grant answer a local database of a state of the state of the | 0   | 4    | Android Group.               | Creado par pruetas                | 1    | 38/05/2014 03:09 | 100      |            |          |       |       |       |              |
|                                                                                                    |     | 4    | Taxas Annal                  | Bits grant servers a to reasoning | / 1  | 13/10/03/4 04:55 |          |            |          |       |       |       |              |
| Charge page (K) (C ) (K) (C ) (K) (C ) (K) (C ) (K) (C ) (K) (K) (K) (K) (K) (K) (K) (K) (K) (                                                                                                    |     | 4    | mipo para Pspositivos ititis |                                   | 0    | 06/05/2014 06:42 | 1        | 2          |          |       |       |       | -            |
| Design<br>Device Link State OS Libert<br>[] [] [] [] [] [] [] [] [] [] [] [] [] [                                                                                                    |     |      |                              |                                   |      |                  | 10       | nanda trab | 10010    |       | 9.9   | HINTS | Baren Boos I |
| Device Link State OK Liber<br>UP (20 + + +)                                                                                                    |     |      |                              |                                   |      |                  | 10       | 10.001     |          |       | -     |       |              |
| The records to display.                                                                                                    |     |      |                              |                                   |      |                  |          | Device     |          | i.lok | State | 05    | Client       |
| Pito reports to display                                                                                                    |     |      |                              |                                   |      |                  |          | -          | 17       | ø.    |       | -     | •            |
|                                                                                                    |     |      |                              |                                   |      |                  | 240      | records to | display. |       |       |       |              |

Seleccionemos de la lista en la columna Link la opción de UnLinked.

| Trees     Correspondence     Nate     Size     Last Modelfied       •     ▼     ▼     ▼     ▼       •     ▼     ▼     ▼     ▼       ■     Attribution     ▼     ▼     ▼       ■     Attribution     2 30/06/0014 03:02 0     0     0       ■     Attribution     Create     1 30/05/0014 03:02 0     0       ■     Attribution     Create     1 30/05/0014 03:02 0     0       ■     Attribution     Create     1 30/05/0014 03:02 0     0       ■     Attribution     Create     0 0     0       ■     Grapo parts dispositions 0.00     0     0     0       ■     Attribution     Create     Trees     0       ■     Attribution     Create     Create     0       ■     Attribution     Create     Create     0       ■     Attribution     Create     Create     0       ■     Attribution     Create     Create     0       ■     Attribution     Create     Create     0       ■     Attribution     Create     Create     0       ■     Attribution     Create     Create     0       ■     Attribution<                                                                                                    | OS Pelicy  Place Left 6, Same 0 (s) 0 d |
|----------------------------------------------------------------------------------------------------|-----------------------------------------|
| At press     At press     At press | Property of Kanada Grade at             |
| Image: Section of the section of the section of t        | Prese X of G. Salve & So D of           |
| Image: Section of the section of the section of t        | Property of G. Kanna G. for Dur         |
| Image: Section Control Control Contro Control Contro Control Control Control Control Control Control Co              | The Present of S. Same B. St. R. of     |
| 🖆 👗 Grupo pera dispositives 200 0 05/05/2014 05:42 47 1<br>Cherce page 🕷 C 3                                                                                                    | Property of G. Sarra G. St. D. C        |
| Charace Date (K) (C) (R)                                                                                                    | Hope Lot 5, Serve 0.50 D of             |
| Entities                                                                                                    |                                         |
|                                                                                                    |                                         |
| Device Link                                                                                                    | State 05 Cleet                          |
| T (2)                                                                                                    |                                         |
| the recently to thicker.                                                                                                    |                                         |
|                                                                                                    |                                         |
|                                                                                                    |                                         |
|                                                                                                    |                                         |

Se enlistaran las políticas que no están asociadas o ligadas con el Grupo que seleccionamos.

|    | - 8  | 1 ± 4                       |                                   |      |        | Folio                                     | H.                |          |       |         |               |                     | 8      | 2 3   |
|----|------|-----------------------------|-----------------------------------|------|--------|-------------------------------------------|-------------------|----------|-------|---------|---------------|---------------------|--------|-------|
|    | Type | Group                       | Nate                              | Size | Last   | 0                                         | Link              | State    | Type  | 05      | Palicy        |                     | 14     | linit |
|    | -    | T                           | 1                                 | 1    |        |                                           | 10 <sup>0</sup> * | +        | +     | 1       | +             | (T)                 |        |       |
| 21 | (4)  | All Davidare                | All dames                         |      | 30/0   |                                           | e <sup>p</sup>    | 0        | 5     | Android | Anshold       | Initial Config      | 50     |       |
| 6  | 4    | Android Group               | Creado par pruebes                | 1    | 28/0   | 121                                       | u <sup>D</sup>    | 0        | 5     | (00     | DENICO        | WOOMPIDS            | 10     |       |
|    |      | Titating pedanal            | Eds gran inflate a lit (Darothic) | 1    | 1.1/17 | 🗏 📴 🗢 🍾 Android GOVERCOMPANDR             |                   |          |       | OMPANDR | 90            |                     |        |       |
|    | 4    | Grupo para disputitivos 106 |                                   | Ð    | D6/02  | 12                                        | - 0 <sup>D</sup>  | 0        | A     | 405     | 105.958       | ca de Aslicacio     |        |       |
|    |      |                             |                                   |      |        | Otange page: (K) (C) (S) (S) (Fight 1.07) |                   |          |       |         | IF COPE, Tech | (er) ( 17) (i of 6. |        |       |
|    |      |                             |                                   |      | 1      | Devices                                   |                   |          |       |         |               |                     |        |       |
|    |      |                             |                                   |      |        | C Device Link                             |                   | Link     | State | 05      | Cliest        |                     |        |       |
|    |      |                             |                                   |      |        |                                           | C                 |          | Ø.,   | -       | -             | L                   | T      |       |
|    |      |                             |                                   |      |        | 65                                        | 155,11,4          | ndraid v | · @   | 0       | horoid        | 294653c994          | 15+914 | 4     |
|    |      |                             |                                   |      |        |                                           |                   |          |       |         |               |                     |        |       |

Seleccione la política que desea asociar del listado.

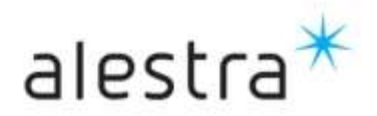

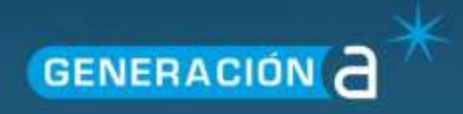

| And 1 1 100 | (二) 主 (中)                   |                                     |       |          |       | Polis   | ani =0         | Linless. | PLant |         |            |                    | * *             |
|-------------|-----------------------------|-------------------------------------|-------|----------|-------|---------|----------------|----------|-------|---------|------------|--------------------|-----------------|
| Type        | Group                       | Nata                                | Size. |          | Last  | .0      | Link           | State    | TWPF  | 05      | Pol        | (#                 | Priorit         |
| -           | ( X                         | [ <b>T</b> ]                        |       | <b>T</b> |       |         | $(a^{0}) +$    | +        | +     |         | +          | ( <b>4</b> )       | 100             |
| (B)         | All Devices                 | dil dimicol                         | 1     | 8        | 30/24 |         | 1              | ۲        |       | Androw  | -          | Ad Infrastantia    |                 |
| 0 A         | Android Group               | Creado par pruebas                  |       | i        | 34/0  | 10      | 0              | 8        |       | 6.9     | <b>CER</b> | agvcohiles         | 342             |
| a 🔺         | Figures Architer            | Take proper corriers a be dependent |       | - 1      | THE   | :21     | o <sup>G</sup> | 0        | 1     | Android | 604        | NCONFINICE         | 50              |
| 1 A         | Shupa para dispecifikos (05 |                                     |       | .0       | 06/07 | 10.     | a <sup>c</sup> | 0        | A     | -05     | 101.0      | ortina de Aplinaci | br              |
|             |                             |                                     |       |          | 1     | Chi Chi | 100 0.908      | R C      | > 3   |         |            | Gain \$10.1.160    | 0.2.00.00.00.00 |
|             |                             |                                     |       |          | - 8   | 0.004   | 166            |          |       |         |            |                    |                 |
|             |                             |                                     |       |          | - 1   | 0       | Devine         |          | Link. | 120ain  | 05         | Client.            |                 |
|             |                             |                                     |       |          |       |         | -              | Y.       | Ø.    |         |            | -                  | <b>T</b>        |
|             |                             |                                     |       |          |       |         |                |          |       | -       |            |                    |                 |

Al seleccionar la política podremos utilizar el botón de **Elink** situado en la parte superior de la sección de políticas, utilice este botón para asociar la Política y el Grupo.

Una vez realizado esto, podremos cambiar el filtro de políticas para observar ahora las políticas asociadas y podremos observar en el listado la política que asociamos anteriormente.

| •  | • #  | · 注 注 注                      |                                      |     |       | Fall   | ÷.              |            |      |        |         |                | R X        |
|----|------|------------------------------|--------------------------------------|-----|-------|--------|-----------------|------------|------|--------|---------|----------------|------------|
| 25 | Type | Greep                        | Nortz                                | Sim | Last  | 5      | Link            | State      | Type | 05     | Palk    |                | Frierit    |
|    | •    |                              | T                                    | T   |       |        | 2 <sup>20</sup> | +          |      |        | •       | 1              |            |
| 21 | 4    | AllDevinas                   | All diamons                          | .2  | 100   | 21     | สับ             | ówł.       |      | -05    | CENO    | SOLONITOS      | 30         |
| 0  | 4    | Android Group                | Creads par pruetas                   |     | 140   | 125    | at the          | proof.     |      | Androi | 1 00VB  | CONFAMOR       | 50         |
|    | 4    | Causing Arabical             | fina prove contains also description |     | 1312  | 12     | 100             | (TT)       |      | 101    | IDS Po  | itza de Apácao | e .        |
|    | 4    | Ginana para dispositivos (US |                                      |     | 06/01 | 1.12   | .,0             | 0          | 5    | Andres | LOCOP   | ė              | - 10       |
|    |      |                              |                                      |     |       | i chi  | Figh page       | K (4)      | 2 8  |        | ~ *     | CP 517 1. 191  | e sin Fors |
|    |      |                              |                                      |     |       | Davens |                 |            |      |        |         |                |            |
|    |      |                              |                                      |     | - 1   | 10     | Deeke           |            | Link | State  | 05      | Clerk          |            |
|    |      |                              |                                      |     |       |        | 1               | T.         | 10+  | 4      |         |                | 1          |
|    |      |                              |                                      |     |       | 15     | T95_T1_4        | vedroal v. | - dP | 0      | Anshold | 20x65ct:95     | 4869904    |
|    |      |                              |                                      |     |       | 10     | 195_11_A        | Androad #. | 0.   | 0      | Anthold | 20405439       | 1008/904   |

Observe en el listado de Políticas asociadas la política que asociamos.

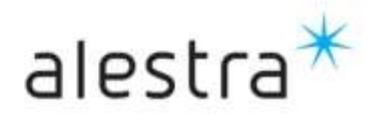

|    | . 1  | 1 1 2 4                      |                                         |     |       | 200                 |          |            |       |        |                 |                  |        |
|----|------|------------------------------|-----------------------------------------|-----|-------|---------------------|----------|------------|-------|--------|-----------------|------------------|--------|
|    | Type | Greep                        | Note                                    | Men | Lest  | - 25                | Link.    | State      | Type. | 05     | Policy          |                  | Pri    |
|    |      | Ť                            | T                                       | 1   |       |                     | 电 +      |            | •     |        | •               | 1                |        |
| 11 | A.   | AlDerices                    | All demoses                             | 1   | 30/0  | 11                  | di       | 0          | 5.    | Anital | d Android       | Initial Corrig   | 50     |
| 22 | 4    | Android Group                | Creado par pruebas                      | 1   | 2800  | 10                  | 中        | 0          |       | AVERD  | d Prueba        | Dierites - Ceré  | 10     |
|    | Α.   | Tanaca Adved                 | Entergrant contains a list characteries | 1   | DAD   | 11                  | 虚        | 0          | 5     | Andres | d Prieto        | Clientes - Entry | 50     |
|    | 4    | OFUDO DIALA DIDDOSROVOS (03) |                                         |     | 10600 | Ln.                 | 19       | 0          | 4     | Anima  | Printia         | Owrfan - Pains   | 57     |
|    |      |                              |                                         |     |       | Change page R & B R |          |            |       |        | in t of L lines | 10/+             |        |
|    |      |                              |                                         |     | - 1   | 1.0.0               |          |            |       | 12444  |                 | 100              |        |
|    |      |                              |                                         |     |       | 10                  | Dexke    |            | 1.118 | State  | 05              | client.          | -      |
|    |      |                              |                                         |     |       |                     |          |            | 101+  |        | 1.1             |                  | T      |
|    |      |                              |                                         |     |       | - 11                | 799_71_8 | indroid v. | - 6P  | 0      | Individ         | 26+65d-96d0      | 60.954 |

#### Asociar dispositivos.

Una vez realizadas las configuraciones anteriores resta registrar los dispositivos utilizando el código de enrolamiento, para esto primero debemos instalar el App apropiado en el dispositivo.

Descargue de la tienda Google Play la aplicación SAP AFARIA e instale en el dispositivo.

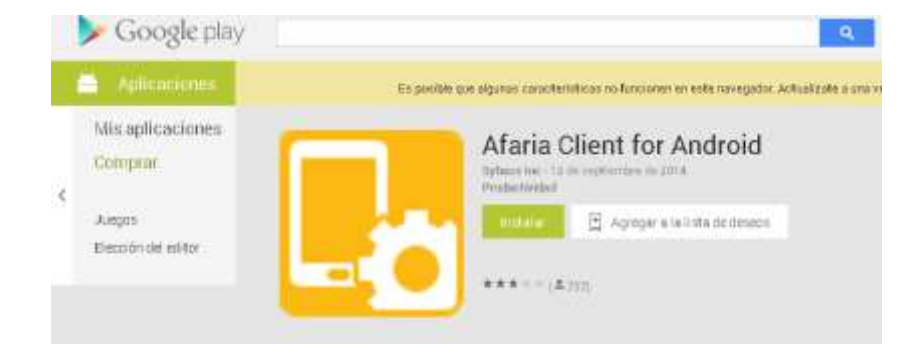

Una vez instalada la aplicación en el dispositivo Inicie la aplicación y al solicitar código de acceso utilice el código generado con la política de enrolamiento o registro, espere a que el dispositivo se registre y tendrá el dispositivo asegurado y registrado en su servicio MDM Cloud.

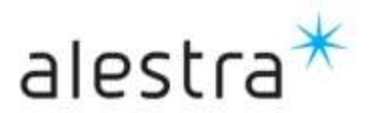